# How to Waive and Select WilceCare

- 1. Go to buckeyelink.osu.edu
- 2. Click the My Buckeye Link Student login tile

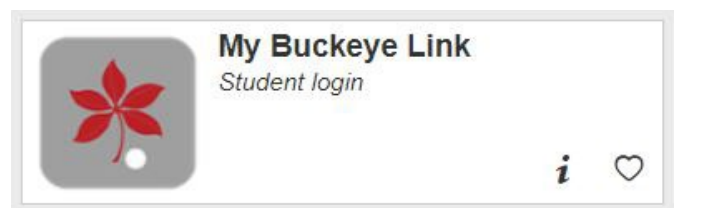

## 3. Enter your name.# log in credentials.

4. On your My Buckeye Link homepage, locate the **Student Health Insurance** title bar in the **Finances** area and click the **Select/Waive Coverage** link.

| Buckeye Link                                                                                                    |                                                                                                    |                                                                                                    |                                                                                                    |
|----------------------------------------------------------------------------------------------------|----------------------------------------------------------------------------------------------------|----------------------------------------------------------------------------------------------------|----------------------------------------------------------------------------------------------------|
| Academics                                                                                                    |                                                                                                    |                                                                                                    | Search for Classes                                                                                                    |
| My Class Schedule                                                                                                    | Deadlines 😡 URL                                                                                                    | Gradebook                                                                                                    |                                                                                                    |
| Add a Class<br>Drop a Class                                                                                                    | Autumn 2021 Semester Schee                                                                                                    | ✓ Holds                                                                                                    |                                                                                                    |
| Grades<br>Generate Advising Report<br>My Academics                                                                                                    | SOCWORK                                                                                                    | Schedule<br>TBA                                                                                                    | No Holds.                                                                                                    |
| <u>,</u>                                                                                                    | SOCWORK                                                                                                    | TBA                                                                                                    | ▼ To Do List                                                                                                    |
| other academic V                                                                                                    | SOCWORK                                                                                                    | TBA                                                                                                    | Campus Safety Training<br>Refund Direct Deposit Signup                                                                                                    |
|                                                                                                    | LEC (9505)                                                                                                    | Weekly Schedule                                                                                                    | More                                                                                                    |
| ▼ Finances                                                                                                    |                                                                                                    |                                                                                                    |                                                                                                    |
| My Account<br>Account Inquiry,<br>Account Refund<br>Guardian Setup<br>Financial Aid<br>View Financial Aid<br>Student Health Insurance<br>Select/Waive Coverage<br>View Insurance Information | Outstanding Charges     Past Due     Due Now     Future Due     Total of Outstanding Charges     This total of outstanding Charges     This total of outstanding Charges     Click on the St     The tuition and fees listed on y     schedule for the summer 2021     change the mode of instruction     pandemic or other factors, Ohi     Students who satisfactorily fulf     academic credit.     The university requires students     official move-out date for the s     rolled over as detailed on the U *Term 2021 Autmr ✓ St | 0.00<br>0.00<br>s<br>t changes to your tuition and fees. For an updated<br>atement of Account link below.<br>our Statement of Account are based on your course<br>semester. In the event that the university needs to<br>id during the semester in response to the COVID-19<br>o State will not provide refunds of tuition and fees.<br>Ill course requirements this semester will receive full<br>tial refunds of housing and dining costs in the event<br>s to move out of the residence halls earlier than the<br>emester. Bucklif funds and Dining Dollars would be<br>Jniversity Dining Plans page<br>atement Of Account | Enrollment Appointment<br>You may begin enrolling for the<br>Autumn 2021 Regular Academic<br>Term session on April 26, 2021.<br>Details ▶<br>Schedule Planner<br>Degree Audit<br>Enrollment Verification<br>✓ Advisor<br>Program Advisor<br>None Assigned<br>✓ University Offices<br>Registration/Residency/Tuition<br>Buckeye Link |
|                                                                                                    | Make A Payment                                                                                                    |                                                                                                    | ✓ University Resources                                                                                                    |

- 5. Click the button next to Select WilceCare Supplement and Waive SHI Benefits Plan (I have other annual health insurance for the academic year).
- 6. Select the Academic Terms and click NEXT.
  - a. Reminder: Your waiver will stay in place for the remaining terms of the academic year. There are no refunds or drops for WilceCare. However, if you need to, you can newly Select the SHI Benefits Plan for spring/summer 2024. You can also select coverage at any time during the year if you have a Qualifying Event and meet eligibility requirements.

Student Health Benefits Plan - Select / Waive

Welcome to the Student Health Benefits Information Center.

Students enrolled at least half-time in a program of study must have health insurance. Before the deadline of your first term each academic year, you can choose the Student Health Benefits Plan ("SHBP") or waive it if you have other medical coverage in place for the academic year. Your choice becomes effective ONLY if you meet credit hour and course type eligibility. Visit shi.osu.edu for eligibility details.

LOOK ON YOUR STATEMENT OF ACCOUNT. You can confirm the status of your choice by confirming the Student Health Benefits Plan fee is on your Statement of Account. Check your fees regularly. Your eligibility may change as you add or drop classes.

If you miss the select waive deadline, your will remain in the Student Health Benefits Plan for the year.

| lease choose an insurance option below                                                                                                    |                                |
|----------------------------------------------------------------------------------------------------|--------------------------------|
| Select Student Health Benefits Plan                                                                                                    | Student Health Insurance Links |
| <ul> <li>Waive Student Health Benefits Plan (I have other active annual<br/>medical insurance for the academic year)</li> </ul>                                 | OSU Student Health Insurance   |
| <ul> <li>Select WilceCare Supplement and Waive Student Health Benefits Plan<br/>(I have other active annual medical insurance for the academic year)</li> </ul> | With Care Supplement           |
| Please select the Academic Term *Academic Terms:                                                                                                    |                                |

- 7. Enter accurate information into <u>all</u> fields on this screen. Your insurance member ID card should contain all this information. SHI uses the information entered to verify you are compliant with the university's health insurance requirement. Errors or omissions will cause delays.
  - a. For the Insurance Company Plan box, click the magnifying glass for a list of common companies.
  - b. No Payer ID is required if your company name is available in the list of common companies.
  - c. If you do not see your company, click **Other** and you will be prompted with a new box to type the **Name** and **Payer ID**.
  - d. The **Payer ID** is most often found on the back of the insurance card in the Provider or Claims submission section. It is usually five (5) alpha or numeric characters. <u>If you are</u> <u>unable to locate it, enter NA or None.</u>

#### Student Health Insurance - Waiver and WilceCare Information

| Academic Terms:                                                                                     | AU23, SP24, SU24                                                             |                                              |                                                    |                                                   |                                               |                               |
|----------------------------------------------------------------------------------------------------|------------------------------------------------------------------------------|----------------------------------------------|----------------------------------------------------|---------------------------------------------------|-----------------------------------------------|-------------------------------|
| nsurance Period:                                                                                    | August 15, 2023 to Au                                                        | igust 12, 2024                               |                                                    |                                                   |                                               |                               |
| You have selected the<br>the following waiver in<br>(assuming eligibility).                         | option to enroll in the V<br>formation by the publish                        | MilceCare Supplement<br>hed deadline each ye | nt. In order to be elig<br>ear. Failure to do so i | ible for this coverage,<br>esults in automatic en | you are also require<br>rollment in the SHI B | d to complete<br>enefits Plan |
| Insurance Compa                                                                                     | iny Information                                                              |                                              |                                                    |                                                   |                                               |                               |
|                                                                                                    |                                                                              |                                              |                                                    |                                                   |                                               |                               |
| Click on the mag<br>"Other" from the<br>insurance.                                                  | nifying glass to se<br>alphabetical list,                                    | elect the name o<br>, and a new box          | of your insurance<br>will appear for y             | e. If you don't se<br>you to type the na          | e yours, select<br>ame of your                |                               |
| Click on the mag<br>"Other" from the<br>insurance.<br>*Insurance Compa                              | nifying glass to se<br>alphabetical list,<br>ny/Government                   | elect the name o<br>, and a new box<br>Aetna | of your insurance<br>will appear for y             | e. If you don't ser<br>rou to type the na         | e yours, select<br>ame of your                | <u> </u>                      |
| Click on the mag<br>"Other" from the<br>insurance.<br>*Insurance Compa<br>Plan:<br>*Insurance Compa | nifying glass to so<br>alphabetical list,<br>iny/Government<br>iny Telephone | elect the name of and a new box              | of your insuranc<br>will appear for y              | e. If you don't se<br>you to type the na          | e yours, select<br>ame of your                | Ł                             |

| Subscriber/Member/Insured Last Name:  |  |
|---------------------------------------|--|
| Subscriber/Member/Insured First Name: |  |
| Policy/Group Number (if available):   |  |
| Subscriber/Member/Insured ID:         |  |
| Your ID (if different than above):    |  |

go to ...

🗙 🛞 🥂 <u>Return To My Buckeye Link</u>

< BACK NEXT>

- 8. Check the boxes if you wish to share your insurance coverage information with these departments.
- Click I AGREE to submit your choice to Waive the SHI Benefits Plan with your other annual health insurance.

#### Student Health Insurance - Waiver Acknowledgement

I acknowledge that by submitting this form, I am waiving out of the SHI Benefits Plan for the selected academic term(s).

In addition, I hereby certify:

- That I am currently enrolled in a primary individual or group health insurance policy that will remain in effect throughout the academic year;
- That I have compared my plan to the SHI Benefits Plan and have determined the benefits to be comparable;
- I understand that the next opportunity I will have to enroll in the SHI Benefits Plan will not be until the enrollment period for the following term, unless I experience a qualifying event;
- I will be solely responsible for all medical expenses and neither the Ohio State University nor the Ohio State SHI Benefits Plan will be held responsible for any medical expenses that I incur.

I understand that the information provided herein is confidential and will be used for the sole purpose of documenting my decision to waive the SHI Benefits Plan. Furthermore, I understand that this information will not be made available to any third party outside the Student Health Insurance Account Administrator, without my expressed consent.

By checking the applicable box(es) below, I give my consent to release information provided herein to the designated University department(s) for the purposes of proof of eligibility and/or claims processing in the event that I receive medical care services provided by the designated department(s):

- Student Health Services at the Wilce Student Health Center
- Counseling and Consultation Services at the Younkin Success Center

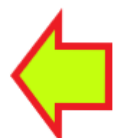

- Department of Athletics
- The Ohio State University Wexner Medical Center

I am also granting The Ohio State University or its agent permission to verify this information through a random audit process. If it is determined that the information provided on this form is invalid, I understand that I will be enrolled in and billed for the SHI Benefits Plan.

To complete this waiver process, click the "Agree" button once, then wait for your Confirmation Number to appear. This number will replace all your previous confirmation numbers.

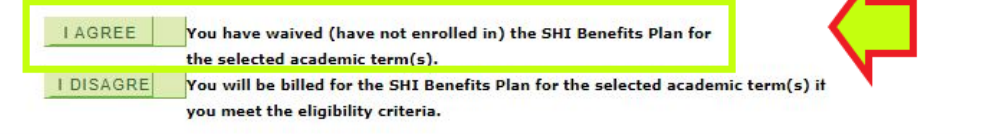

go to ... 🗸 📎

Return To My Buckeye Link

10. This Confirmation screen verifies that you completed the Select/Waive process to waive the SHI Benefits Plan and select the WilceCare Supplement. A confirmation email will also be sent to your university email account.

|                                                                                                    | Printer Format |
|----------------------------------------------------------------------------------------------------|----------------|
| Coverage Selection: Walver & WilceCare                                                                                                    |                |
| Insurance Level: No Insurance Level                                                                                                    |                |
| Insurance Period: August 15, 2023 to August 12, 2024                                                                                                    |                |
| Academic Terms: AU23, SP24, SU24                                                                                                    |                |
| Stop! Please read the following information regarding your confirmation number.                                                                                                    |                |
| Your confirmation number is: 000874257                                                                                                    |                |
| Thank you for completing the Student Health Insurance (SHI) Select / Waive process. This<br>confirms your WAIVER of the university offered Student Health Insurance (SHI) Benefits<br>Plan and SELECTION of the WilceCare Supplement. Please keep this notification for your<br>records.                                                                                                    |                |
| Your Next Steps:                                                                                                    |                |
| Review Statement of Account                                                                                                    |                |
| <ol> <li>Please allow 1-2 business days for your Statement of Account to reflect any fee<br/>adjustments.</li> </ol>                                                                                                    |                |
| Coverage Audit                                                                                                    |                |
| <ol> <li>The university requires students enrolled at least half time in a degreed program of study<br/>have and maintain active, verifiable, annual health insurance coverage.</li> <li>Selection of the WilceCare Supplement requires the SHI office to verify the health<br/>insurance information you provided during this Select / Waive process to ensure your<br/>compliance with this requirement.</li> <li>If our office is unable to verify active coverage, the SHI Benefits Plan fee will be added to<br/>your account. Please respond promptly to any requests from our office for additional<br/>information.</li> </ol> |                |
| Should your circumstances change and you decide to choose the SHI Benefits Plan<br>coverage, you may enroll at the start of the next term. Certain life events may also allow<br>you to enroll in coverage during the term.                                                                                                    |                |
| Please contact our office with any questions or concerns and again, thank you!                                                                                                    |                |

### Student Health Insurance - Confirmation

**NEXT STEPS:** Monitor your Statement of Account to ensure the correct fee appears. If the fee does not appear, you do not have the WilceCare Supplement.

*If you do not meet the eligible credit hour requirement for the plan, the WilceCare fee will not post to your Statement of Account.*